# **OBTENER** CERTIFICADOS PRESTACIONES SEPE

#### **PASO 1**

| <sup>1</sup> Procedimientos y servicios | BTENCIÓN DE CERTIFICADOS                                                                                                    |
|-----------------------------------------|----------------------------------------------------------------------------------------------------|
| * Personas                              | A través de este servicio usted puede solicitar los siguierros tipos de certificados.                                                                                                    |
| • Emeresas                              | * Centricado del IRPF del ejensicio 2019. Para obtener el centificado pinche acui.                                                                                                    |
|                                         | <ul> <li>Suía de uso para la obtención de certificados IRP 2011</li> </ul>                                                                                                    |
|                                         | # Información general sobre el Impuesto castellar 11.                                                                                                    |
| Notificaciones publicadas en el EUE     | De situación: certifica la situación de ser o no beneficiario de prestaciones por desempleo<br>en la fecha de su petición                                                                                                    |
| Notificaciones Electrónicas             | <ul> <li>De prestación actual: certifica el periodo y cuentía mensual de la prestación que se<br/>recibe en la fecha de petición.</li> </ul>                                                                                                    |
|                                         | <ul> <li>De importes por pariodo centrica las carritades abonadas como prestaciones por<br/>desempleo durante el periodo de tiempo que se indique.</li> </ul>                                                                                                    |
| Carta de Servicios                      | De importes anuales: certifica las cartínides abonadas durante un año como<br>prestaciones por desempleo.                                                                                                    |
|                                         | De IRPF de ejercicios anteriores.                                                                                                    |
|                                         | <ul> <li>Certificado de importes pendientes de percibir certifica los días e importe pendientes<br/>de percibir por un beneficiano de una prestación de desempleo.</li> </ul>                                                                                                    |
|                                         | Para acceder a este servicio es nez sanio identificarse a través centificado digital, DNI<br>electrónico o usuario y contravelha (ctenido a través del <u>asterna, Celhos</u> o mediante un pin<br>24 horas a testimo molel.                                                                                                    |
|                                         | Para más información sobre dicto trámite puede consultar el manual y la guía de uso.                                                                                                    |
|                                         | <ul> <li>Manual de secondor®</li> <li>Obda de secondor®</li> </ul>                                                                                                    |
| -                                       | Obtención de certificados                                                                                                    |
| -                                       | and the second second s |
|                                         |                                                                                                    |

#### **ACCEDER A SISTEMA SEPE** www.sede.electronica.gob.es

Una vez aquí pinchamos sobre "Personas" y buscamos opción "obtenga certificado sobre su prestación"

### **PASO 2**

| Inicio         | Procedimientos y servicios                   | Información            | Registro electrónico                 | Licitaciones         | Ресна у нока опсла,                |
|----------------|----------------------------------------------|------------------------|--------------------------------------|----------------------|------------------------------------|
| > Usted está e | en: » Procedimientos y servicios, » Personas |                        |                                      |                      |                                    |
| CERTI          | FICADOS DE PRESTACIONE                       | s                      |                                      |                      |                                    |
| Certific       | cado digital, DNI electrónico o usuari       | o Cleve                | > Pin Teléfo                         | no Móvil             |                                    |
|                |                                              |                        |                                      |                      | Atención al ciudadano: 901 119 999 |
| SALR           |                                              |                        |                                      |                      |                                    |
| ر کون ک        |                                              | کی ط                   |                                      |                      | <u></u>                            |
| Ayuda          | Accesibilided   Mapa Web   Guia              | de navegación   Preg   | untas frecuentes   Quejas y suger    | encias   Aviso legal |                                    |
| tra .          | Inicio   Procedimientos y servicios          | Información   Regin    | itro electrónico   Licitaciones   Fi | ima electrónica      |                                    |
| ACAE           | Contacto   Oficinan   3895   3               | es Servicio Público di | e Empleo Estatar 2011                |                      |                                    |

2 Vías para Indentificarnos:

Via 1 Solicitando PIN TELÉFONO MÓVIL

Vía 2 con Certificado Digital, DNIe, Usuario Sistema Clave

# **PIN TELÉFONO MÓVIL**

| Tatietor |                                                                                                    |
|----------|----------------------------------------------------------------------------------------------------|
| _        |                                                                                                    |
|          | MLFXHR96                                                                                                    |
|          | hintohata isa awadeessa de wintoación de<br>wegunted                                                         |
| _        |                                                                                                    |
| VOLVE    | ACCIDEN                                                                                                    |
|          | بعوعات هرت بعودن عودت هرت بعودن عودت هد                                                                      |
| Ayuda    | Accesibilited   Miga Illino   Guilo de novegación   Regartas Trecuentes   Guegia y sugarancias   Avico legal |
| **       | Roo   Provedmentos y servicios   Hormacile   Registra electrinico   Lataciones   Pirma electrónica           |
| SIPE .   | Contacto   Chomas   Sark   Still Searche Hotico de Englise Lutitat 2011                                      |
|          |                                                                                                    |

Facilitar nuestro NIF/NIE y un teléfono móvil.

> Introducir el código recibido en tu Tlf. móvil y aceptar.

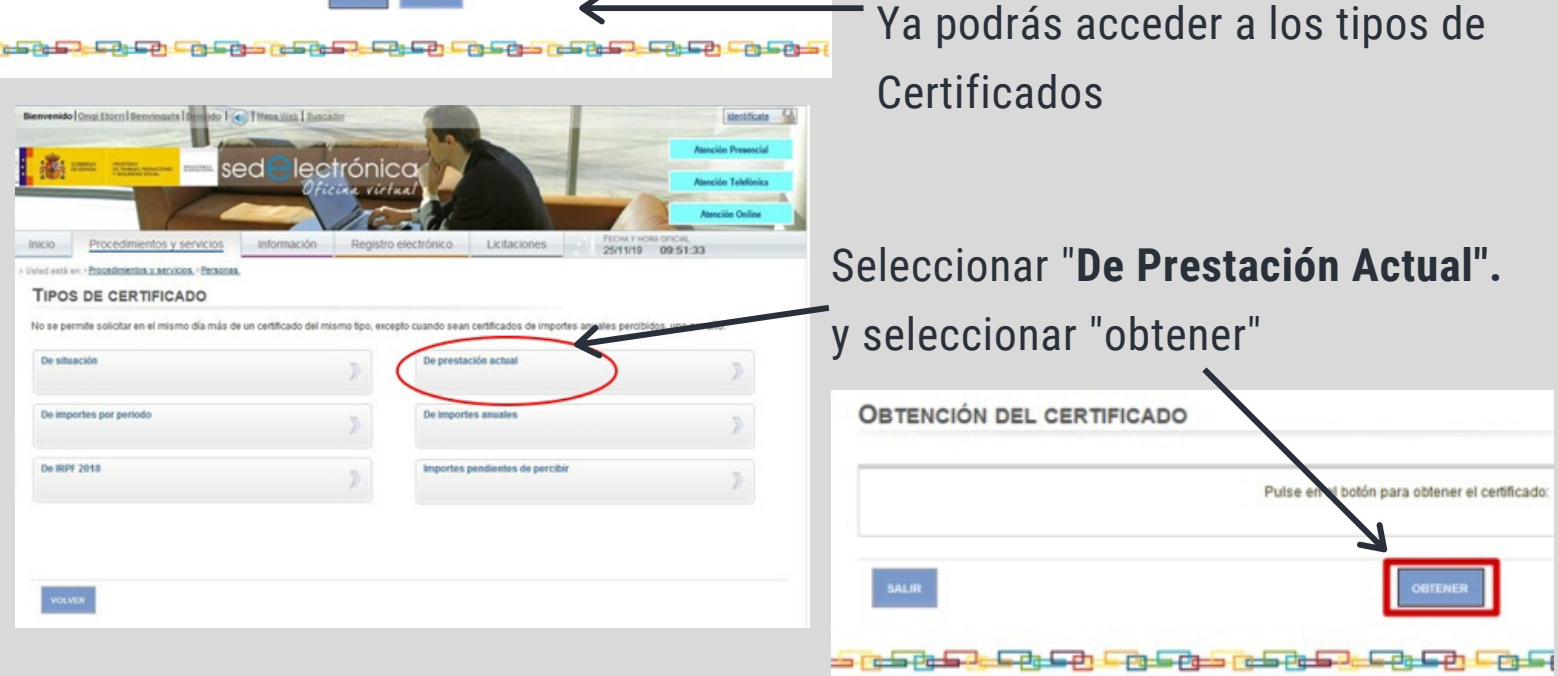

## **CON CERTIFICADO** DIGITAL, DNIE, USUARIO SIST. **CLAVE**

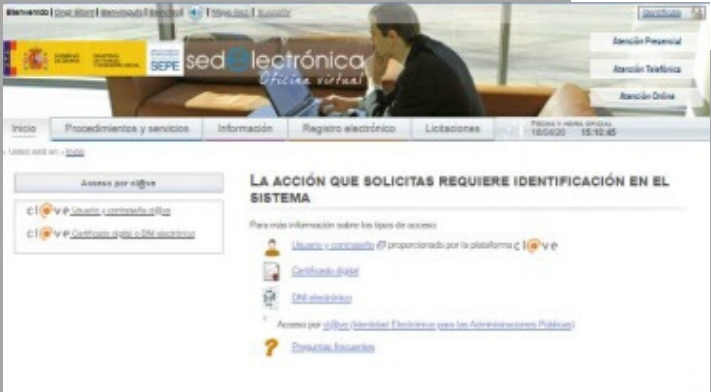

En este caso debemos disponer, previamente de Certificado Digital, DNI Electrónico o solicitar el Usuario clave.

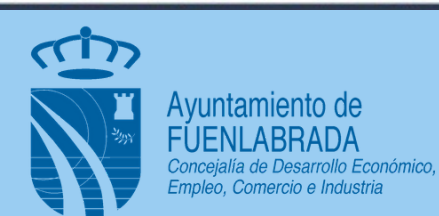

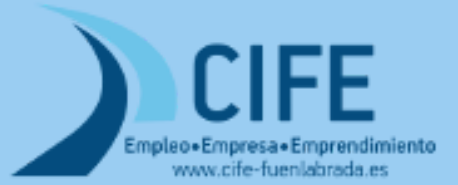